## 「家庭醫師整合性照護計畫」VPN 登錄作業使用者手冊

【系統目的】

本系統係提供參與「家庭醫師整合性照護計畫」之醫事服務機構查詢並下載當期 應照護對象名單及上傳收治個案之各項資料。

【操作說明】

一、連結:

連結「健保資訊網服務系統(VPN)」

首頁網址: ( https://medvpn.nhi.gov.tw/)

二、申請服務項目

首次使用「試辦計畫資料維護\_家庭醫師整合性照護」此服務項目者,請先依下列 說明完成相關前置作業,方能使用此服務項目:

- (一) 由機構管理者持「醫事人員卡」或「健保卡」或「自然人憑證」登入後, 執行下列作業:
  - 1. 執行「健保服務申請作業」。
  - 2. 使用「機構使用者維護作業」,設定機構使用者。
  - 3. 使用「使用者授權管理作業」,設定使用者可使用之健保服務。
- (二) 相關細部作業說明,請參閱首頁右上方之「網站使用說明」、「電腦設定」 【STEP.3、權限管理設定】

| 1000                                                 | 意注意用 🥵 InternetExplorer 重受器(IE本:11.0)                                                                                                    |                                                                                                    |      | ▲ 網站地區 ● 網站使用批明       |  |  |  |  |
|------------------------------------------------------|----------------------------------------------------------------------------------------------------|----------------------------------------------------------------------------------------------------|------|-----------------------|--|--|--|--|
| 新生福利部中央韓康保論署                                         | 健保資訊網服務系統(VPN)                                                                                                    |                                                                                                    |      | 000                   |  |  |  |  |
| 醫事人員專區                                               |                                                                                                    |                                                                                                    |      | 所在位置/# 首貫/原站使用說的/地址設定 |  |  |  |  |
| 醫事機構登入                                               | ◎網站使用說明                                                                                                    |                                                                                                    |      |                       |  |  |  |  |
| 下載專區                                                 | 奏统公告                                                                                                    | THE REAL PROPERTY IN THE REAL PROPERTY INTO THE REAL PROPERTY INTO THE REAL PROPERTY INTO THE REAL PR | 常見問題 |                       |  |  |  |  |
| 聯絡窗口                                                 |                                                                                                    |                                                                                                    | T.   |                       |  |  |  |  |
| 友善連結                                                 | 個人電腦均需依下列說明經一完成後,才可正常使用本網站包                                                                                                    | a保服務・                                                                                                    |      |                       |  |  |  |  |
| 驱磁電話:(07)231-8122                                    | 著仍有她問,可當其首員左側,聯結累口,2,員員員將監告                                                                                                    | 約 都任委員人員。                                                                                                    |      |                       |  |  |  |  |
| 19.45 - 第17,00 ~ 17.00<br>第子信号: R_service@nhi.pov.tw | ETTERD DNS手動設定<br>IWrig 'CAR_DNSEding.gd/, 我可文件集行電腦DNSEd -                                                                                                    |                                                                                                    |      |                       |  |  |  |  |
|                                                      | [1][1][2] 安統讀卡機編動程式與相關憑證元件 - 及瀏覽器設定<br>李總派服和用卡水量人方式認識→目前使用的簡卡無無關實;儘管應卡覺 - 晶片體卡覺 -<br>以下分別出讀卡機編用的卡片,及初次量人將需要要破及起定的內容。                                                                                                    |                                                                                                    |      |                       |  |  |  |  |
|                                                      | [確保護を敗] 適用:醫事人員卡・醫事機構を >                                                                                                    |                                                                                                    |      |                       |  |  |  |  |
|                                                      | (高片調 を微) 週用: 醫事人員卡・自然人憑證、醫事機構卡、政府單位憑證 >                                                                                                    |                                                                                                    |      |                       |  |  |  |  |
|                                                      | 「日本」「「「日本」」「「日本」」「「日本」」「「日本」」「日本」「日本」「日本                                                                                                    |                                                                                                    |      |                       |  |  |  |  |
|                                                      | 本語記述用整合式場示智道機制。以「使用代表一使機種理書 → 使機使用書」另構。提供使用可益主化程度内部人具模仿。初時以下:(IPAE)/参提文件:( <u>CARS_VOPI Propert_2opd</u> )<br>1. 首次改用: 這些這 機構代表 身分以「當事機構中」或「如用電磁器器中」並入後。我行「機構整要者或服用業」, 起注機構整要者。智道者才可使用本語加強器。<br>2. 自機構實理者 行 當事人見不 或「當」和「當」在心活意。這人後。我行「機構整要者或服用業」, 起注機構整要者。智道者才可使用本語加強語。<br>(1) 我行「當意是影响和作業」」。<br>(2) 使用「當意是影响和作業」, b定性相違思導。。<br>(3) 使用「使用者按量響理作用」, B定性用者可使用之違信服器, |                                                                                                    |      |                       |  |  |  |  |
|                                                      |                                                                                                    |                                                                                                    |      | ●陽毛權政策 ●實訊安全政策 ●著作權難時 |  |  |  |  |

三、登入:

完成「[試辦計畫資料維護]:家庭醫師整合性照護」健保服務申請後,使用者以 「憑證登入」進入如下畫面,左邊「服務項目」將顯示該登入人員個人所屬權限 之作業清單。

 點選:「試辦計畫資料維護」之「家醫應照護對象名單查詢作業」查詢及下載 當期應照護對象名單。

| 試辦計畫資料維護        | 個案檢驗(查)值檢核結果查詢   |
|-----------------|------------------|
| 以病人為中心之資訊整合平台   | 管理照護费及評估費檢核結果查詢  |
| 試辦計畫對外資料回饋      | 基本資料維護           |
| 中醫特定疾病門診照護      | 個案資料維護           |
| 急性後期照護          | 個案資料查詢           |
| 中醫總額照護計畫        | C肝全口服藥個案資料查詢作業   |
| 居家醫療照護整合計畫      | MD個案資料查詢作業       |
| 電子轉介平台與出院準備簡表登錄 | 安寧跨院際資源分享紀錄      |
| 電子轉介平台_長照中心     | 資料上傳查詢           |
| 居家照護(一般居家/安寧居家) | 提升醫院用藥安全與品質方案    |
| 中醫護理人員跟診時段維護    | MD醫院以病人為中心計畫整照門診 |
| 個案特材追蹤管理系統      | 時段維護             |
| 牙周病統合照護登錄       | 家醫應照護對象名單查詢作業    |
| 成人健檢作業          | 家醫共照登錄作業         |
|                 |                  |

 點選:「試辦計畫資料維護」之「資料上傳查詢」上傳收治個案之相關資料, 上傳格式請參考「健保資訊網服務系統(VPN)/下載專區/專案或試辦計畫/試辦 計畫資料維護/6-家庭醫師整合性照護計畫上傳格式說明」 網址:<u>https://medvpn.nhi.gov.tw/iwse0000/IWSE0030S02.aspx?bc=QM</u>

## 四、各畫面操作說明:

● 「家醫應照護對象名單查詢作業」畫面

| 🗨 家醫應照護對象名 | 3單查詢作業                                                                                                    |
|------------|----------------------------------------------------------------------------------------------------|
|            |                                                                                                    |
| 分區別        | 1-臺北業務組 🖌                                                                                                    |
| *醫事機構代碼    | 3501200000 臺北虛擬診                                                                                                  |
| 個案類別       | 1. 慢性病                                                                                                    |
|            | 2a-非慢性病     查詢 清除       2b-非慢性病     查詢 清除       3-前期家醫會員     4-高診次       5-65歲以上     6-論質名單       7-失智症     7-失智症 |

- 可針對各「個案類別」分別查詢,若沒有選擇「個案類別」系統預設查詢 全數個案。
- 2. 查詢後系統將當期應照護對象列出清單:

| 院所ID       | 身分證號       | 生日        | 個案類別 | 論質名單 | 65歲以上多重慢性病註記 | 高診次註記 | 慢性病註記 | 非慢性病註記 | 失智症 |  |  |
|------------|------------|-----------|------|------|--------------|-------|-------|--------|-----|--|--|
| 3501200000 | V120##**** | 061/12/08 | 2b   | 0    | 0            | 0     | 0     | 1      | 0   |  |  |
| 3501200000 | A125##**** | 073/09/30 | 2b   | 0    | 0            | 0     | 0     | 1      | 0   |  |  |
| 3501200000 | V120##**** | 055/06/02 | 1    | 0    | 0            | 0     | 1     | 0      | 0   |  |  |
| 3501200000 | V121##**** | 076/07/31 | 2b   | 0    | 0            | 0     | 0     | 1      | 0   |  |  |
| 3501200000 | V290##**** | 064/12/05 | 2    | 0    | 0            | 0     | 0     | 0      | 0   |  |  |
| 3501200000 | V220##**** | 051/01/06 | 1    | 0    | 0            | 0     | 1     | 0      | 0   |  |  |
| 3501200000 | V221##**** | 098/12/11 | 2b   | 0    | 0            | 0     | 0     | 1      | 0   |  |  |
| 3501200000 | V100##**** | 040/01/01 | 6    | 1    | 1            | 0     | 1     | 0      | 0   |  |  |
| 3501200000 | E221##**** | 058/01/14 | 2b   | 0    | 0            | 0     | 0     | 1      | 0   |  |  |
| 3501200000 | F124##**** | 067/07/23 | 6    | 1    | 0            | 0     | 0     | 1      | 0   |  |  |
| <          | C >        |           |      |      |              |       |       |        |     |  |  |
|            |            |           |      | 下載   | 回前畫面         |       |       |        |     |  |  |

## 3. 系統提供下載功能將清單產製成 CSV 檔,以利院所上傳擬收治之個案。

|     | А           | В          | С         | D    | E    | F    | G     | Н     | I      | J   |
|-----|-------------|------------|-----------|------|------|------|-------|-------|--------|-----|
| 1   | 院所ID        | 身分證號       | 生日        | 個案類別 | 論質名單 | 65歳以 | 高診次註記 | 慢性病註記 | 非慢性病註記 | 失智症 |
| 2   | '3501200000 | V120###867 | 061/12/08 | '2b  | '0   | '0   | '0    | '0    | '1     | '0  |
| 3   | '3501200000 | A125###847 | 073/09/30 | '2b  | '0   | '0   | '0    | '0    | '1     | '0  |
| 4   | '3501200000 | V120###235 | 055/06/02 | '1   | '0   | '0   | '0    | '1    | '0     | '0  |
| 5   | '3501200000 | V121###017 | 076/07/31 | '2b  | '0   | '0   | '0    | '0    | '1     | '0  |
| 6   | '3501200000 | V290###976 | 064/12/05 | '2   | '0   | '0   | '0    | '0    | '0     | '0  |
| -7- | '3501200000 | V220###882 | 051/01/06 | '1   | '0   | '0   | '0    | '1    | '0     | '0  |
| 8   | '3501200000 | V221###172 | 098/12/11 | '2b  | '0   | '0   | '0    | '0    | '1     | '0  |
| 9   | '3501200000 | V100###871 | 040/01/01 | '6   | '1   | '1   | '0    | '1    | '0     | '0  |
| 10  | '3501200000 | E221###502 | 058/01/14 | '2b  | '0   | '0   | '0    | '0    | '1     | '0  |
| 11  | '3501200000 | F124###988 | 067/07/23 | '6   | '1   | '0   | '0    | '0    | '1     | '0  |

| 资料上傳查詢」畫面                                                                                     |                                                                                                    |  |  |  |  |  |  |  |
|-----------------------------------------------------------------------------------------------|----------------------------------------------------------------------------------------------------|--|--|--|--|--|--|--|
| 🗨 資料上傳查                                                                                       | </th                                                                                                    |  |  |  |  |  |  |  |
| 26.25 카                                                                                       |                                                                                                    |  |  |  |  |  |  |  |
| <b></b>                                                                                       | 豕陡醫師整合性照護                                                                                                    |  |  |  |  |  |  |  |
| 檔案名稱                                                                                          | 瀏覽                                                                                                    |  |  |  |  |  |  |  |
| 傳檔日期起迄                                                                                        | 109/01/01 (YYYMMDD)~ 109/01/15 (YYYMMDD)                                                                                                    |  |  |  |  |  |  |  |
| 檔案格式                                                                                          | 定長 🔽                                                                                                    |  |  |  |  |  |  |  |
| 備註:<br>(1)本功道<br>(2)Reco<br>(也就疑<br>(3)各計<br>(4)上傳<br>同一月<br>月份(2<br>(5)入檔<br>(6)上傳<br>(7)若查詞 | <ul> <li>查詢 上傳 清除</li> <li>備註:</li> <li>(1)本功能不支援中文檔名,現階段開放 Text file (副檔名為.txt)上傳。</li> <li>(2)Record-End 是以 ASCII'0D 0A' 二個BYTE做區隔。</li> <li>(也就是:每筆資料的結束請用'Enter'的值與下一筆資料做區隔。)</li> <li>(3)各計畫上傳格式說明及範例請詳『下載專區 』</li> <li>(4)上傳檔案命名規格為:業務組別(1)+醫事機構代號(10)+月份(2)+流水號(2)+'FM'.txt 同一月份流水號為01-99不可重複。</li> <li>月份(2)及 流水號(2) 需為數字,不得為英文字母。</li> <li>(5)入檔檢核批次為每小時執行一次,故上傳成功後請於1小時後再次登錄以確認入檔結果。</li> <li>(6)上傳檔案若有1筆以上錯誤則全部不處理,需更正後再重新上傳 (上傳檔名不可重複)。</li> </ul> |  |  |  |  |  |  |  |

- 1. 請參考本作業畫面備註之注意事項。
- 2. 上傳格式說明及範例請參考「下載專區」

網址: <u>https://medvpn.nhi.gov.tw/iwse0000/IWSE0030S02.aspx?bc=QM</u>

- 3. 上傳成功後,請查詢上傳檔案檢核結果
- 4. 若「錯誤筆數」不為(),點選明細查詢錯誤清單明細。

| <b>•</b> j                                        | 資料上傳查詢作業                                                               |                                                                      |                     |                   |      |   |      |    |  |
|---------------------------------------------------|------------------------------------------------------------------------|----------------------------------------------------------------------|---------------------|-------------------|------|---|------|----|--|
|                                                   | 試辦計畫                                                                   | 家庭醫師整合性的                                                             | 照護                  | V                 |      |   |      |    |  |
|                                                   | 檔案名稱                                                                   |                                                                      | 瀏覽                  |                   |      |   |      |    |  |
|                                                   | 傳檔日期起迄                                                                 | 109/01/01                                                            | (YYYMMDD)~ 109/01/1 | 5 (YYYMMDD)       |      |   |      |    |  |
|                                                   | 檔案格式                                                                   | 定長 🗸                                                                 |                     |                   |      |   |      |    |  |
|                                                   | 查詢 上傳 <b>清</b> 除                                                       |                                                                      |                     |                   |      |   |      |    |  |
|                                                   | 傳檔日期                                                                   |                                                                      |                     | 上傳檔案名稱            | 正確筆數 |   | 錯誤筆數 |    |  |
| 1                                                 | 109/01/07 16:00                                                        |                                                                      | 1350:               | 12000009998FM.txt |      | 1 | 1    | 明細 |  |
| 2                                                 | 109/01/07 15:59                                                        | https://192.168.84.59/?AttSeq=9F351D43E7CC297276047117077856C79B51E7 |                     |                   |      | 1 | 1    | 明細 |  |
| 3 109/01/07 15:57           ● 資料上傳查詢作業-上傳結果錯誤清單明細 |                                                                        |                                                                      |                     | ~                 | 1    | 1 | 明細   |    |  |
|                                                   | 了唐汉朝子士 公门上汉朝神中 月                                                       | 山教田特主地子子                                                             | 上傳序號                | 說明                |      |   |      |    |  |
| 1. 黄院府<br>2. 檢核約                                  | 1.目标均 障目444 月 一至44 年時時,則至100個後来時 40 年<br>2.檢核結果如為 「檔案異常」,請勿用以該檔上傳!<br> |                                                                      |                     |                   |      |   |      |    |  |